# Einrichtung Ihrer Goingnet-Adresse **Outlook**

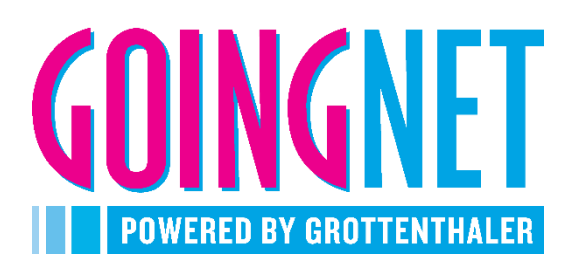

Microsoft Outlook ist ein kostenpflichtiges E-Mail-Programm von Microsoft zum Schreiben, Senden und Empfangen von E-Mails sowie zur Verwaltung von Kalendern, Terminen und Kontakten. Es ist Bestandteil von Microsoft Office sowie Microsoft 365.

## Protokolle

Sie können sich zwischen den beiden Protokollen **POP3** und **IMAP** entscheiden. Der Unterschied zwischen den beiden Protokollen liegt darin, dass bei POP3 die E-Mails direkt vom Mailserver auf Ihren PC geladen werden und vom Mailserver gelöscht werden. Bei IMAP werden die E-Mails mit dem Server **synchronisiert**, daher wählen Sie dieses Protokoll, wenn Sie Ihr Konto auf mehreren Geräten abrufen möchten. Generell empfiehlt sich die Verwendung von IMAP mehr.

## Für die Einrichtung benötigen Sie

| E-Mail Adresse/Benutzername<br>Passwort | ihre.adresse@goingnet.at<br>Ihr persönliches Passwort      |
|-----------------------------------------|------------------------------------------------------------|
| Posteingangsserver                      | mail.goingnet.at                                           |
| Port IMAP                               | 993 SSL oder 143                                           |
| Port POP3                               | 995 SSL oder 110                                           |
| Postausgangsserver                      | mail.goingnet.at                                           |
| Port                                    | 465 SSL oder 25                                            |
|                                         | Die Verschlüsselung SSL ist optional, wird aber empfohlen. |
| SMTP Authentifizierung                  | IST Anmeldedaten                                           |

Öffnen Sie nun das Outlook-Programm auf Ihrem PC.

Wenn dies die erste E-Mail-Konfiguration ist, erscheint der Assistent zum Einrichten der E-Mail automatisch. Wenn Sie bereits ein E-Mail Konto in Outlook eingerichtet haben und die Goingnet-Adresse als nächste Adresse einrichten möchten, gehen Sie links oben auf "Datei" und auf **Konto hinzufügen**. Es öffnet sich ein neues Fenster, hier klicken Sie auf "Neu".

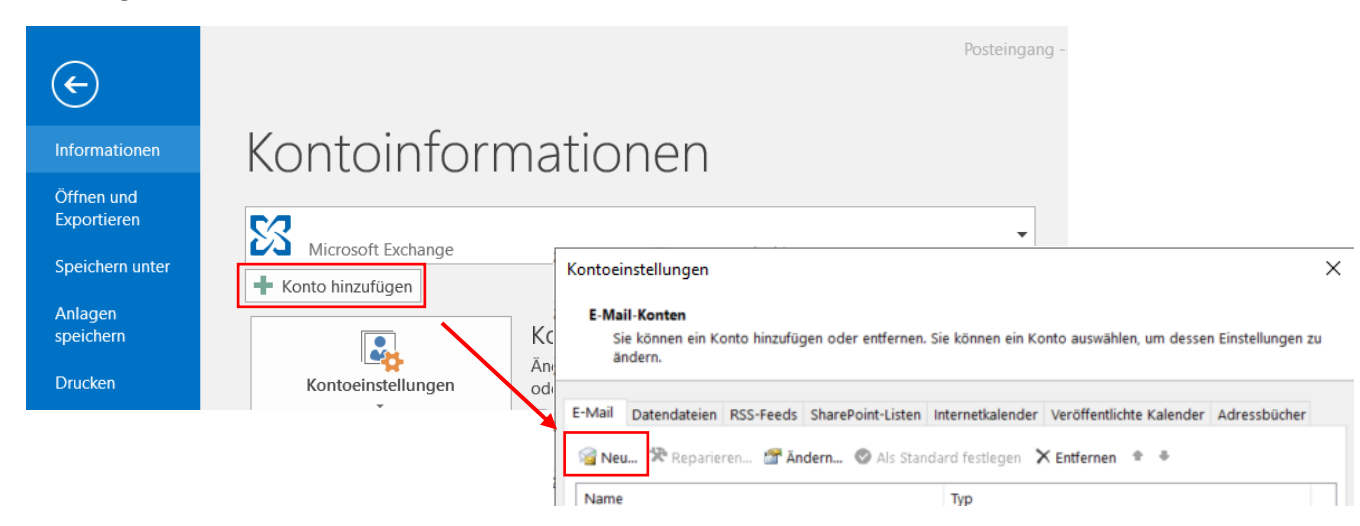

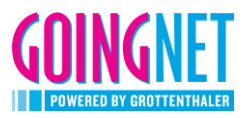

## 1. Automatische Einrichtung

Um das Konto **automatisch einzurichten**, geben Sie Ihre Daten ein, wie untenstehend beschrieben und klicken Sie auf weiter. Gegebenenfalls werden Sie in einem Pop-Up Fenster noch aufgefordert, Ihr Passwort nochmals einzugeben.

| Konto hinzufügen                                            |                                                         | X                             |
|-------------------------------------------------------------|---------------------------------------------------------|-------------------------------|
| Konto automatisch einrichte<br>Outlook kann Ihre E-Mail-Kon | en<br>nten automatisch konfigurieren.                   | Ť                             |
| • E-Mail-Konto                                              |                                                         |                               |
| Ihr Name:                                                   | Max Mustermann<br>Beispiel: Heike Molnar                |                               |
| E-Mail-Adresse:                                             | ihre.adresse@goingnet.at<br>Beispiel: heike@contoso.com |                               |
| Kennwort:                                                   | ******                                                  |                               |
| Kennwort erneut eingeben:                                   | Geben Sie das Kennwort ein, das Sie vom Internetd       | ienstanbieter erhalten haben. |
|                                                             |                                                         |                               |
| O Manuelle Konfiguration o                                  | der zusätzliche Servertypen                             |                               |
|                                                             |                                                         | < Zurück Weiter > Abbrechen   |

Das Programm sucht nun automatisch nach den richtigen Servern und stellt die Einrichtung für ein **IMAP Konto** fertig. Es wird auch eine Testnachricht von Microsoft an Sie gesendet.

| Konto hinzufügen                                                                               | X                         |
|------------------------------------------------------------------------------------------------|---------------------------|
| Der Vorgang wurde erfolgreich abgeschlossen.                                                   | ***                       |
| Konfiguration                                                                                  |                           |
| Outlook schließt die Konfiguration Ihres Kontos ab. Dieser Vorgang kann einige Minuten dauern. |                           |
| <ul> <li>Netzwerkverbindung herstellen</li> </ul>                                              |                           |
| Nach ihre.adresse@goingnet.at-Einstellungen suchen                                             |                           |
| <ul> <li>Am Server anmelden und eine E-Mail-Testnachricht senden</li> </ul>                    |                           |
| Ihr <b>IMAP</b> -E-Mail-Konto wurde erfolgreich konfiguriert.                                  | Weiteres Konto hinzufügen |
| < Zurück                                                                                       | Fertig stellen Abbrechen  |

Sollten Sie ein **POP3-Konto** bevorzugen, müssen Sie das Konto manuell konfigurieren. Dies wird in den nächsten Schritten erklärt.

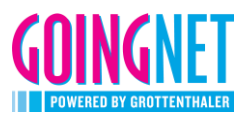

Sobald Sie auf "**Fertig stellen**" klicken, wird das Konto automatisiert fertig eingerichtet und Sie werden direkt in Ihren Posteingang weitergeleitet. Hier sollten Sie die **Testnachricht** von Microsoft finden.

## 2. Manuelle Einrichtung

Sollte die automatische Einrichtung Ihres Kontos **nicht funktionieren** können Sie auf die **manuelle Konfiguration** Ihres Kontos umstellen.

So schließen Sie auch die Konfiguration für ein **POP3-Konto** ab.

Klicken Sie auf "Weiter".

| S  | Konto hinzufügen                                            |                                                                                | $\times$ |
|----|-------------------------------------------------------------|--------------------------------------------------------------------------------|----------|
| uf | Konto automatisch einrichte<br>Outlook kann Ihre E-Mail-Kor | in<br>iten automatisch konfigurieren.                                          | ×        |
| 5  | E-Mail-Konto                                                |                                                                                |          |
| ür | Ihr Name:                                                   | Max Mustermann<br>Beispiel: Heike Molnar                                       |          |
| ai | E-Mail-Adresse:                                             | ihre.adresse@goingnet.at<br>Beispiel: heike@contoso.com                        |          |
|    | Kennwort:<br>Kennwort erneut eingeben:                      | Geben Sie das Kennwort ein, das Sie vom Internetdienstanbieter erhalten haben. |          |
|    |                                                             |                                                                                |          |
|    | O Manuelle Konfiguration o                                  | der zusätzliche Servertypen                                                    |          |
|    |                                                             | < Zurück Weiter > A                                                            | bbrechen |

Wählen Sie im nächsten Schritt "**POP oder** IMAP" aus.

| Konto hinzufügen                                                                             |                                             | × |
|----------------------------------------------------------------------------------------------|---------------------------------------------|---|
| Dienst auswählen                                                                             | -                                           | 尜 |
|                                                                                              |                                             | ~ |
| Mit Outlook.com oder Exchange ActiveSync kompatibler Dienst                                  |                                             |   |
| Stellen Sie eine Verbindung mit einem Dienst, wie etwa Outlook.com, her, um a<br>zuzugreifen | auf E-Mail, Kalender, Kontakte und Aufgaben |   |
| POP oder IMAP                                                                                |                                             |   |
| Verbindung mit einem POP- oder IMAP-E-Mail-Konto herstellen                                  |                                             |   |
|                                                                                              |                                             |   |
|                                                                                              |                                             |   |
|                                                                                              |                                             |   |
|                                                                                              |                                             |   |
|                                                                                              |                                             |   |
|                                                                                              |                                             |   |
|                                                                                              |                                             |   |
|                                                                                              |                                             |   |
|                                                                                              |                                             |   |
|                                                                                              |                                             |   |
|                                                                                              | < Zurück Weiter > Abbreche                  | n |
|                                                                                              |                                             |   |

Im nächsten Schritt füllen Sie Ihre persönlichen Daten aus. Gehen Sie der Reihe nach vor. Beim ersten Punkt unter "**Serverinformationen**" haben Sie die Möglichkeit, sich zwischen POP3 und IMAP zu entscheiden.

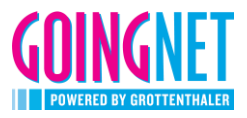

In diesem ersten Beispiel sehen Sie die Einrichtung für ein IMAP-Konto.

| Konto hinzufügen                                      |                                                        | ×                                                                                                    |
|-------------------------------------------------------|--------------------------------------------------------|----------------------------------------------------------------------------------------------------|
| POP- und IMAP-Kontoeins<br>Geben Sie die E-Mail-Serve | <b>stellungen</b><br>reinstellungen für Ihr Konto ein. |                                                                                                    |
| Benutzerinformationen                                 |                                                        | Kontoeinstellungen testen                                                                                       |
| Ihr Name:                                             | Max Mustermann                                         | Wir empfehlen Ihnen, das Konto zu testen, damit sichergestellt                                                  |
| E-Mail-Adresse:                                       | ihre.adresse@goingnet.at                               | ist, dass and entitage ficility sind.                                                                           |
| Serverinformationen                                   |                                                        | Kontoeinstellungen testen                                                                                       |
| Kontotyp:                                             | IMAP                                                   | Kontoemstenungen testen                                                                                         |
| Posteingangsserver:                                   | mail.goingnet.at                                       | Kontoeinstellungen durch Klicken auf "Weiter"<br>automatisch testen                                             |
| Postausgangsserver (SMTP):                            | mail.goingnet.at                                       |                                                                                                    |
| Anmeldeinformationen                                  |                                                        |                                                                                                    |
| Benutzername:                                         | ihre.adresse@goingnet.at                               |                                                                                                    |
| Kennwort:                                             | *****                                                  | E-Mail im Offlinemodus: Alle                                                                                    |
|                                                       | Kennwort speichern                                     | na se ante en la companya de la companya de la companya de la companya de la companya de la companya de la comp |
| Anmeldung mithilfe der ge<br>(SPA) erforderlich       | sicherten Kennwortauthentifizierung                    | Weitere Einstellungen                                                                                           |
|                                                       |                                                        | < Zurück Weiter > Abbrechen                                                                                     |

Nehmen Sie auch hier **"Weitere Einstellungen"** im Reiter **"Erweitert"** vor.

| Internet-E-Mail-Einstellungen ×                                                                              |
|----------------------------------------------------------------------------------------------------|
| Allgemein Postausgangsserver Erweitert                                                                       |
| Serveranschlussnummern                                                                                       |
| Posteingangsserver (IMAP): 993 Standard verwenden                                                            |
| Verwenden Sie den folgenden verschlüsselten Verbindungstyp:                                                  |
| Postausgangsserver (SMTP): 465                                                                               |
| Verwenden Sie den folgenden verschlüsselten Verbindungstyp:                                                  |
| Servertimeout                                                                                                |
| Kurz Lang 1 Minute                                                                                           |
| Ordner                                                                                                    |
| Stammordnerpfad:                                                                                             |
| Gesendete Elemente                                                                                           |
| Keine Kopien gesendeter Elemente speichern                                                                   |
| Gelöschte Elemente                                                                                           |
| Elemente zum Löschen markieren, jedoch nicht automatisch verschieben                                         |
| Zum Löschen markierte Elemente werden endgültig gelöscht, wenn die Elemente<br>im Postfach bereinigt werden. |
| Elemente beim Wechseln von Ordnern im Onlinemodus bereinigen                                                 |
| OK Abbrechen                                                                                                 |

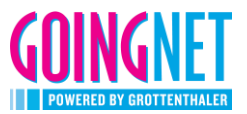

Unter dem Reiter "**Postausgangsserver**" nehmen Sie bitte folgende Einstellungen vor:

| Internet-E-Mail-                                           | -Einstellungen  |                          |              | ×         |
|------------------------------------------------------------|-----------------|--------------------------|--------------|-----------|
| Allgemein Posta                                            | ausgangsserver  | Erweitert                |              |           |
| ✓ Der Postaus                                              | gangsserver (SN | 1TP) erfordert Authentif | fizierung    |           |
| Gleiche Einstellungen wie für Posteingangsserver verwenden |                 |                          |              |           |
| Anmelde                                                    | en mit          |                          |              |           |
| Benutzer                                                   | rname:          |                          |              |           |
| Kennwoi                                                    | rt:             |                          |              |           |
|                                                            | 🗸 Ken           | nwort speichern          |              |           |
| Gesic                                                      | cherte Kennwort | authentifizierung (SPA)  | erforderlich |           |
|                                                            |                 |                          |              |           |
|                                                            |                 |                          |              |           |
|                                                            |                 |                          |              |           |
|                                                            |                 |                          |              |           |
|                                                            |                 |                          |              |           |
|                                                            |                 |                          |              |           |
|                                                            |                 |                          |              |           |
|                                                            |                 |                          |              |           |
|                                                            |                 |                          |              |           |
|                                                            |                 |                          |              |           |
|                                                            |                 |                          |              |           |
|                                                            |                 |                          | OK           | Abbrechen |

Im diesem Beispiel geht es um die Einrichtung eines POP3-Kontos.

| Konto hinzufügen                                            |                                                         |                                                                                          | ×  |
|-------------------------------------------------------------|---------------------------------------------------------|------------------------------------------------------------------------------------------|----|
| <b>POP- und IMAP-Kontoein</b><br>Geben Sie die E-Mail-Serve | <b>stellungen</b><br>ereinstellungen für Ihr Konto ein. |                                                                                          | ×  |
| Benutzerinformationen                                       |                                                         | Kontoeinstellungen testen                                                                |    |
| Ihr Name:                                                   | Max Mustermann                                          | Wir empfehlen Ihnen, das Konto zu testen, damit sichergestellt                           |    |
| E-Mail-Adresse:                                             | ihre.adresse@goingnet.at                                | ist, dass alle Eintrage richtig sind.                                                    |    |
| Serverinformationen                                         |                                                         | Kontoeinstellungen testen                                                                |    |
| Kontotyp:                                                   | POP3 🗸                                                  |                                                                                          |    |
| Posteingangsserver:                                         | mail.goingnet.at                                        | <ul> <li>Kontoeinstellungen durch Klicken auf "Weiter"<br/>automatisch testen</li> </ul> |    |
| Postausgangsserver (SMTP):                                  | mail.goingnet.at                                        | Neue Nachrichten übermitteln in:                                                         |    |
| Anmeldeinformationen                                        |                                                         | Neue Outlook-Datendatei                                                                  |    |
| Benutzername:                                               | ihre.adresse@goingnet.at                                | Vorhandene Outlook-Datendatei                                                            |    |
| Kennwort:                                                   | *****                                                   | Durchsuchen                                                                              |    |
| $\checkmark$                                                | Kennwort speichern                                      |                                                                                          |    |
| Anmeldung mithilfe der g<br>(SPA) erforderlich              | esicherten Kennwortauthentifizierung                    | Weitere Einstellungen                                                                    |    |
|                                                             |                                                         | < Zurück Weiter > Abbreche                                                               | en |

Wenn Sie auf dieser Seite alles ausgefüllt haben gehen Sie auf "Weitere Einstellungen".

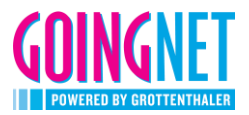

Im Reiter "Erweitert" müssen noch folgende Einstellungen vorgenommen werden.

| Internet-E-Mail-Einstellungen                               |
|-------------------------------------------------------------|
| Allgemein Postausgangsserver Erweitert                      |
| Serveranschlussnummern                                      |
| Posteingangsserver (POP3): 995 Standard verwenden           |
| Server erfordert eine verschlüsselte Verbindung (SSL)       |
| Postausgangsserver (SMTP): 465                              |
| Verwenden Sie den folgenden verschlüsselten Verbindungstyp: |
| Servertimeout                                               |
| Kurz 💶 Lang 1 Minute                                        |
| Übermittlung                                                |
| Kopie aller Nachrichten auf dem Server belassen             |
| Vom Server nach 14 🗢 Tagen entfernen                        |
| Entfernen, wenn aus "Gelöschte Elemente" entfernt           |
|                                                             |
|                                                             |
|                                                             |
|                                                             |
| OK Abbrechen                                                |

Unter dem Reiter "**Postausgangsserver**" nehmen Sie bitte folgende Einstellungen vor:

| Internet-E- | -Mail-Einstellunger   | l                                     | ×  |
|-------------|-----------------------|---------------------------------------|----|
| Allgemein   | Postausgangsserver    | Erweitert                             |    |
| 🗸 Der Po    | stausgangsserver (SI  | MTP) erfordert Authentifizierung      |    |
| • Gle       | eiche Einstellungen w | ie für Posteingangsserver verwenden   |    |
| An          | melden mit            |                                       |    |
| Be          | nutzername:           |                                       |    |
| Ke          | nnwort:               |                                       |    |
|             | 🗸 Ker                 | nnwort speichern                      |    |
|             | Gesicherte Kennwor    | tauthentifizierung (SPA) erforderlich |    |
| ⊖ Vo        | r dem Senden bei Po   | steingangsserver anmelden             |    |
|             |                       |                                       |    |
|             |                       |                                       |    |
|             |                       |                                       |    |
|             |                       |                                       |    |
|             |                       |                                       |    |
|             |                       |                                       |    |
|             |                       |                                       |    |
|             |                       |                                       |    |
|             |                       | OK Abbrech                            | en |

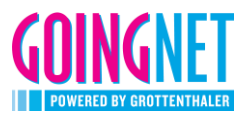

In beiden Fällen klicken Sie auf "Weiter". Das Programm **testet** Ihre getätigten Einstellungen. Folgende Meldung erscheint auf Ihrem Bildschirm.

Wenn der Test nicht erfolgreich ausgeführt wurde, kontrollieren Sie Ihre Einstellungen und testen Sie erneut.

| Kontoeinstellungen testen                                                                                 |                                |  |  |  |
|----------------------------------------------------------------------------------------------------|--------------------------------|--|--|--|
| Alle Tests wurden erfolgreich ausgeführt. Klicken Sie auf "Schließen" um Anhalten fortzufahren. Schließen |                                |  |  |  |
| Aufgaben Fehler                                                                                           |                                |  |  |  |
| Aufgaben<br>An Posteingangsserver anmelden (IMAP)<br>Testnachricht senden                                 | Status<br>Erledigt<br>Erledigt |  |  |  |

Nach erfolgreicher Meldung schließen Sie das Fenster und klicken Sie auf "Fertig stellen" Sie werden direkt in Ihren Posteingang weitergeleitet. Hier sollten Sie die **Testnachricht** von Microsoft finden.

Für diese Anleitung wurde Microsoft Office Professional Plus 2016 verwendet. Wir bitten Sie um Verständnis falls diese Angaben nicht mit Ihrer Office-Version einhergehen.

#### Ändern des Passwortes

Sie können Ihr Passwort ausschließlich im WebMail ändern. Sie finden diese Möglichkeit unter den Einstellungen im Reiter "Allgemein". Wir möchten Sie darauf aufmerksam machen, dass es den Mitarbeitern der Goingnet GmbH nicht möglich ist, das Passwort auszulesen, es wird auch nicht abgespeichert. Im Falle eines Verlusts des Passwortes müssen Sie zu den Geschäftszeiten mit einem Lichtbildausweis in unserem Geschäft vorbeikommen, erst dann besteht die Möglichkeit das Passwort zurückzusetzen.